## Instalacja Hyper-V na maszynie fizycznej z Windows 2016.

Aby tworzyć i uruchamiać maszyny wirtualne, zainstaluj rolę Hyper-V w systemie Windows Server za pomocą Menedżera serwera lub polecenia cmdlet Install-WindowsFeature

w programie Windows PowerShell jak poniżej:

Install-WindowsFeature -Name Hyper-V,Hyper-V-Tools,Hyper-V-PowerShell -Restart

## 2. Otwórz Hyper-V

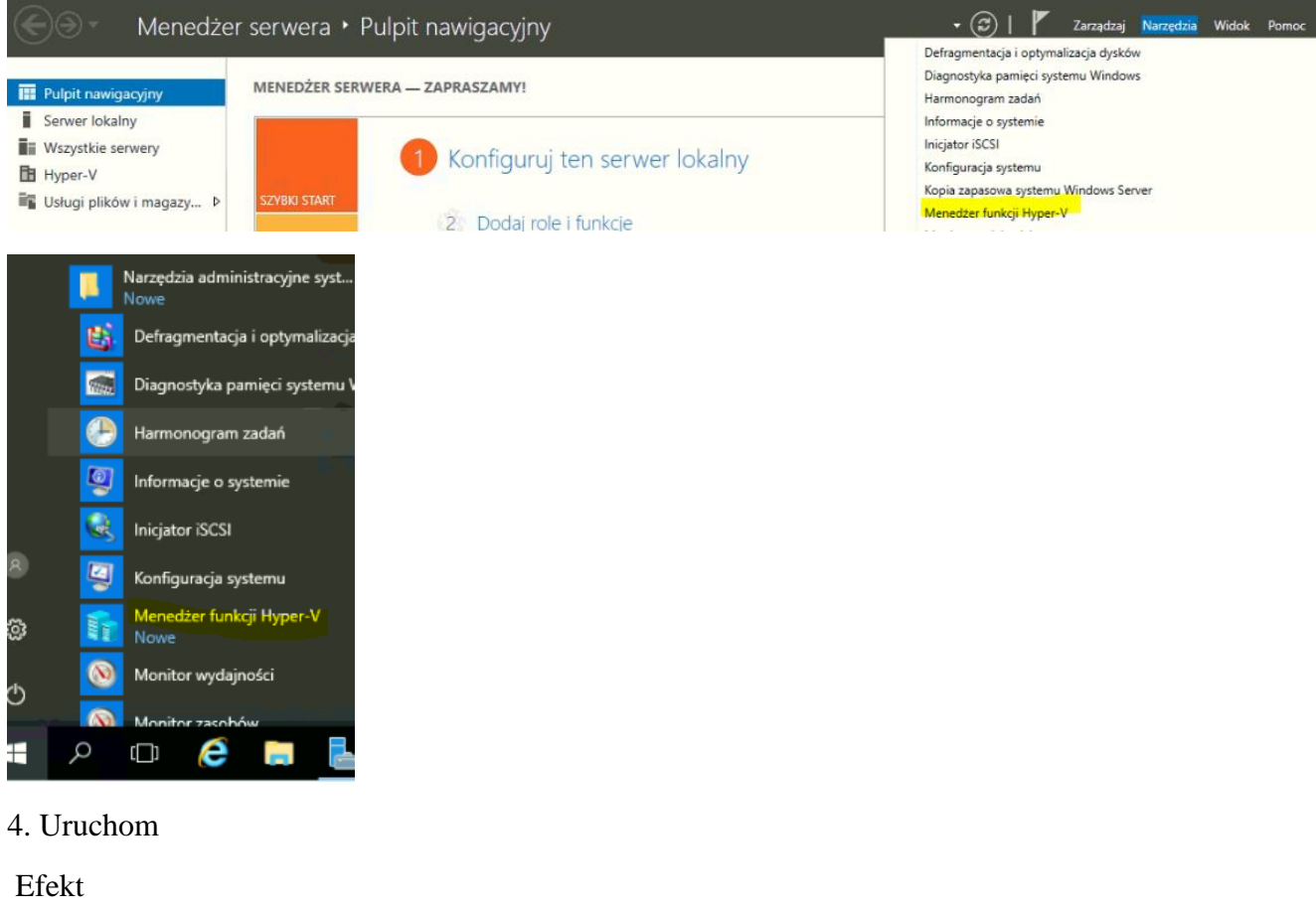

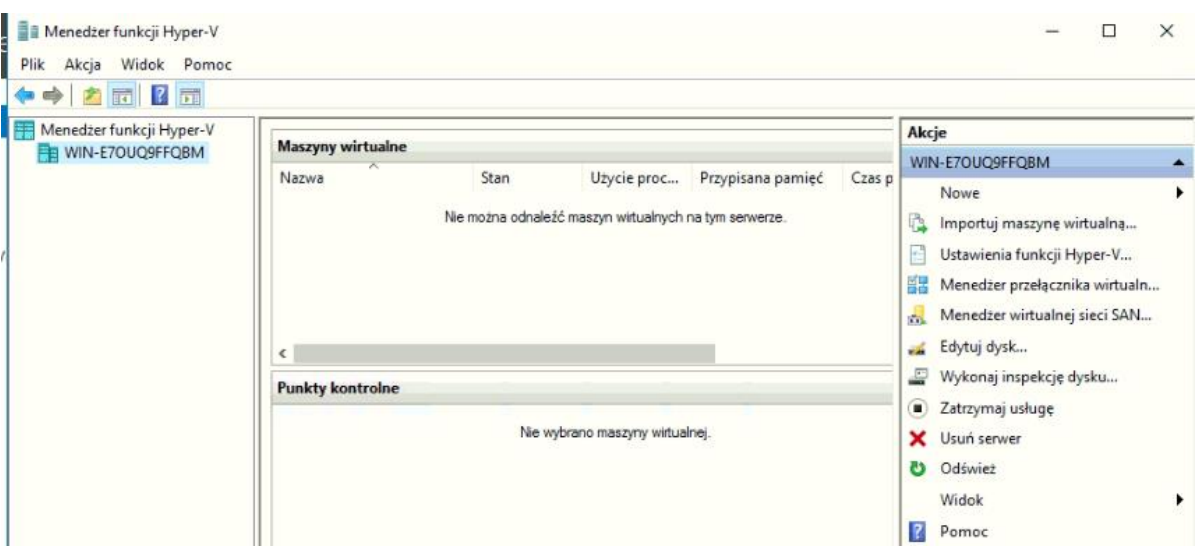